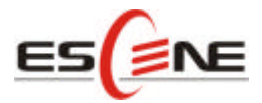

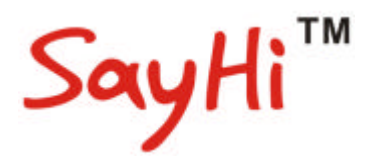

# ES320 IP PHONE

# User Manual

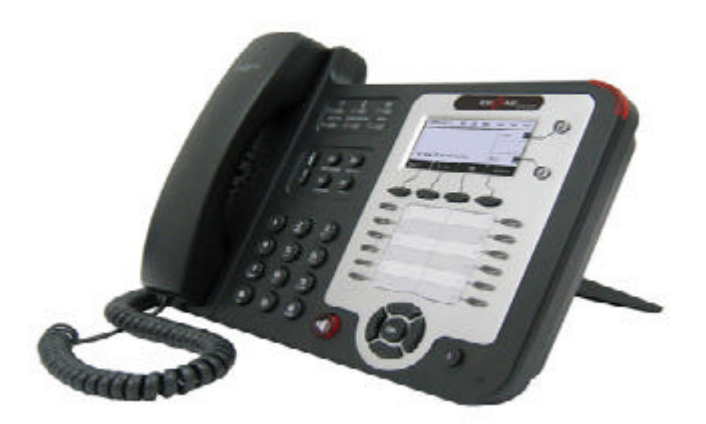

#### Escene Communication Technology Co.Ltd

Escene Communication

www.escene.hk 1

### **Tables of Contents**

| 1.Getting Started                           | 4  |
|---------------------------------------------|----|
| About                                       | 4  |
| Feature Highlights:                         | 4  |
| Technical Features                          | 4  |
| 2.Connecting Your Phone                     | 6  |
| 3.Phone overview                            | 8  |
| Understanding Buttons and Hardware          | 8  |
| Understanding Phone Screen Features         | 12 |
| 4.Basic Call Handling                       | 12 |
| Placing a Call                              | 13 |
| Answering a Call                            | 14 |
| Ending a Call                               | 14 |
| Using Hold and Resume (Switch Calling Line) | 15 |
| Transferring Calls                          | 15 |
| Using Mute                                  | 16 |
| Do Not Disturb                              | 16 |
| 3-way Conference                            | 17 |
| 5.Advanced Call Handling                    | 19 |
| Speed Dialing                               | 19 |
| Using the phone book                        | 19 |
| Using Call Logs                             | 22 |
| 6.Keypad Instruction                        | 24 |
| Language                                    | 24 |
| SIP Account Settings                        | 24 |
| Network Setting                             | 25 |
| Customizing Rings and Volume                | 26 |
| 7.Web Settings                              | 28 |
| Config Guide                                | 28 |
| Network                                     | 30 |
| SISIP AcP Account                           | 31 |
| SIP Account                                 | 31 |
| SIP Account                                 | 31 |
| SIP Account                                 | 31 |
| Programmable Keys                           | 33 |
| Expansion Module                            | 33 |
| Audio                                       | 34 |
| PhoneBook                                   | 35 |
| Group                                       | 35 |
| Contact                                     | 36 |
| BanList                                     | 37 |
| Enterprise Phonebook                        | 37 |
| Advance                                     | 38 |
|                                             |    |

www.escene.hk 2

Generated by Unregistered Batch DOC TO PDF Converter 2010.2.301.1358, please register! 3

| Phone Setting             |
|---------------------------|
| VLAN Setting              |
| VPN Setting               |
| Dial Plan setting41       |
| Global SIP42              |
| PasswordPhone Maintenance |
| Log                       |
| Default Setting           |
| Auto Provision            |
| FTP Upgrade               |
| TFTP Upgrade              |
| HTTP Upgrade              |
| Reboot                    |
| Phone Status              |
| About                     |
| Appendix :                |

#### 4

# **1.Getting Started**

### About

ES320P is a small-screen-based IP phone in Sayhi IP phone series, it has fashion and technological appearance, excellent voice quality, and powerful features, and it is a new generation of intelligent phones to replace of the traditional desktop office terminals, It accomplished the powerful telephony features by cooperating with the communications platform, such as the call transfer, hotline, three-party conference calling, speed dial, voice mail, Do Not Disturb, etc.

### Feature Highlights:

- 128\*64 Pixel LCD with Support Chinese display
- HD Voice: HD Codec
- 2 VoIP accounts
- Enterprise Phone Book
- 12 programmable hard keys and support BLF
- Expansion Module: Up to 6 EMS32 programmable key modules
- Support Plug and Play
- Support PoE and AC power adapter

### **Technical Features**

| Item                 | ES320                                                        |  |
|----------------------|--------------------------------------------------------------|--|
| Screen               | Grayscale LCD with background light                          |  |
|                      | 128*64 pixel                                                 |  |
| Line                 | 2                                                            |  |
| <b>Function Keys</b> | 4 Soft keys,2 Line keys(dual-color LED)                      |  |
|                      | 6 Navigation keys(arrow button, OK button, C button)         |  |
|                      | Volume adjust, Hands-free, Mute, Headset, Message,           |  |
|                      | Menu, Directory, Service, Hold, Redial, Conference, Transfer |  |
| VoIP Protocol        | SIP 2.0                                                      |  |
| Network              | HTTP, BOOTP, TFTP, *IEEE 802.1Q, *IEEE 802.1X                |  |
| Protocol             |                                                              |  |
| Codec                | G.723.1, G.729 A, G.711 A/U, G.722                           |  |
| QoS                  | TOS, Jiffer Buffer, VAD, CNG, G.168 (32ms)                   |  |

| Network         | 2*RJ45 10/100M Ethernet interfaces ( LAN/PC)            |  |  |
|-----------------|---------------------------------------------------------|--|--|
|                 | IP Assignment: Static IP or DHCP                        |  |  |
|                 | VPN(L2TP)                                               |  |  |
|                 | DNS Clients (Primary and Secondary)                     |  |  |
| Conversation    | Handset, Headset or Hand-free Mode,                     |  |  |
| Mode            | Call center headset and 3.5mm headset supported         |  |  |
|                 | 9-levels volume adjustment                              |  |  |
| Call Processing | g Call Sharing/Bridged Lines                            |  |  |
|                 | Line Status Indicator(dual color LED)                   |  |  |
|                 | Multi Account                                           |  |  |
|                 | Call Waiting, Call Queuing, Line Switching              |  |  |
|                 | Call Forward, Call Transfer, Call Holding, Call Pickup, |  |  |
|                 | Callback One Key Dial, Redial                           |  |  |
|                 | Phone directory speed dial, Call record direct dial     |  |  |
|                 | 3-way conference                                        |  |  |
|                 | DnD                                                     |  |  |
|                 | Voice mail, Voice Prompt, Voice Message                 |  |  |
|                 | BLF                                                     |  |  |
| Expansion       | EXT: ESM32 programmable key module                      |  |  |
| Interface       | SOR: FXS, FXO, Record                                   |  |  |
|                 | USB                                                     |  |  |
| Security        | User Authentication for configuration pages             |  |  |
|                 | Signaling encryption                                    |  |  |
|                 | Media encryption                                        |  |  |
| Application     | *Public phone directory                                 |  |  |
|                 | Private phone directory                                 |  |  |
|                 | *PnP (Plug & Play)                                      |  |  |
| Power Supply    | Power adapter: AC 100-240V input and DC 12V/1A output   |  |  |
|                 | PoE (IEEE 802.af)                                       |  |  |
| Specification   | Storage Temperature: 0 -60                              |  |  |
|                 | Operating Humidity: 10%-90%                             |  |  |
| 1               |                                                         |  |  |

6

# **2.**Connecting Your Phone

Your system administrator will likely connect your new SayHi ES320 IP Phone to the corporate IP telephony network. If that is not the case, refer to the graphic and table below to connect your phone.

1) Open the box ES320 IP Phone; carefully check the packing list, Packing List as follows:

| Item                  | Counts |
|-----------------------|--------|
| IP Phone              | 1      |
| Handset               | 1      |
| Handset Cord          | 1      |
| Power adapter         | 1      |
| RJ45 cable            | 1      |
| CD                    | 1      |
| Quick Installation    | 1      |
| Quick User Guide      | 1      |
| Product certification | 1      |

2) As shown in figure 2.1 and figure 2.2, Please plug Handset Cord into RJ11 interface(IP Phone and Handset), RJ45 cable into the LAN interface ; IP Phone will automatically start if IP Phone with POE function.

3) The phone must work together with power adapter without POE support.

4) Connect your computer to PC interface of the phone with cable.

\* More detailed description please refers to the 3.Phone overview-Understanding phone buttons and hardware.

#### Figure 2.1 Interfaces of SayHi ES320

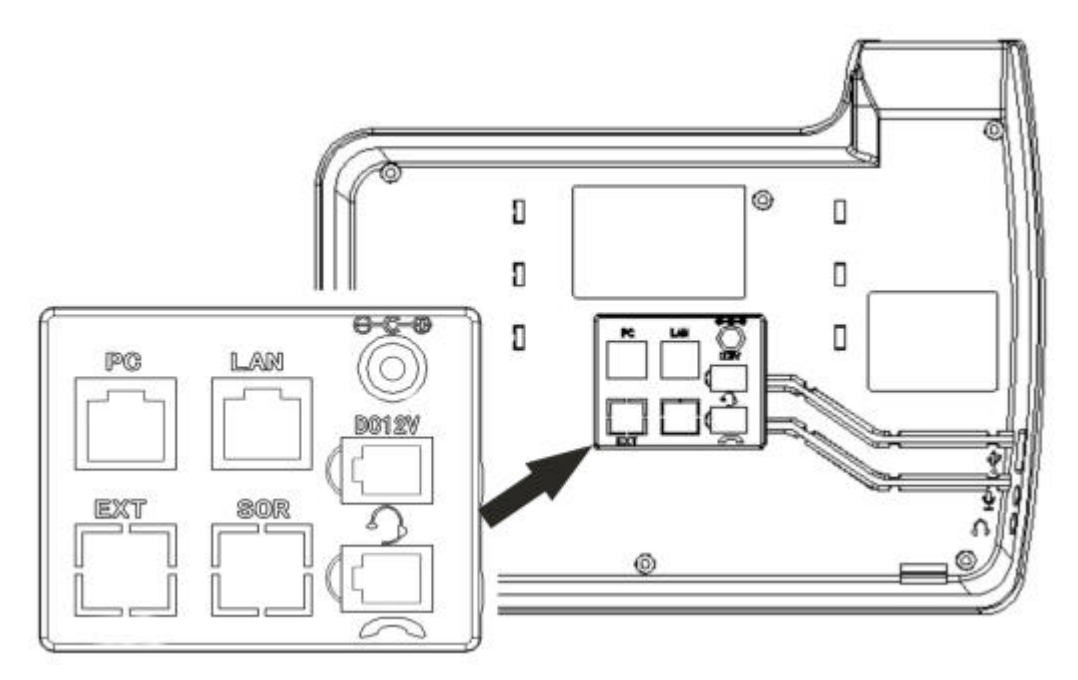

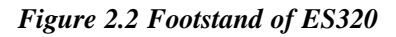

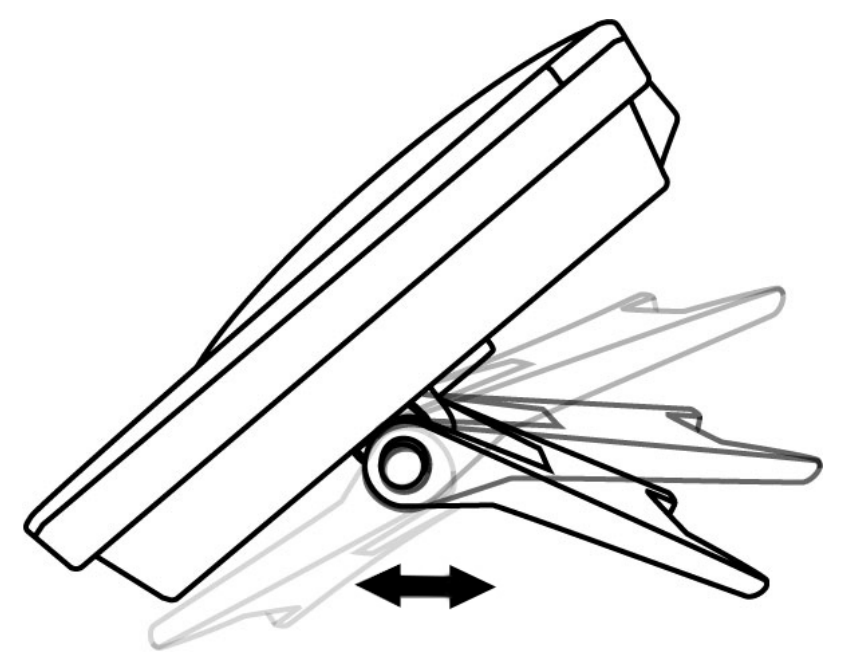

5) If you want to connect a ESM (Expansion Module), you could connect it (any interface) to the EXT interface on the phone with a RJ-45 cable (a straight-through cable), and the second ESM can be connected to the first one too. It supports 6 ESMs.

# **3.Phone overview**

### **Understanding Buttons and Hardware**

From figure 3.1 to figure 3.2, you can understand buttons and hardware about SayHi ES320.

Figure 3.1 Buttons and Hardware of SayHi ES320

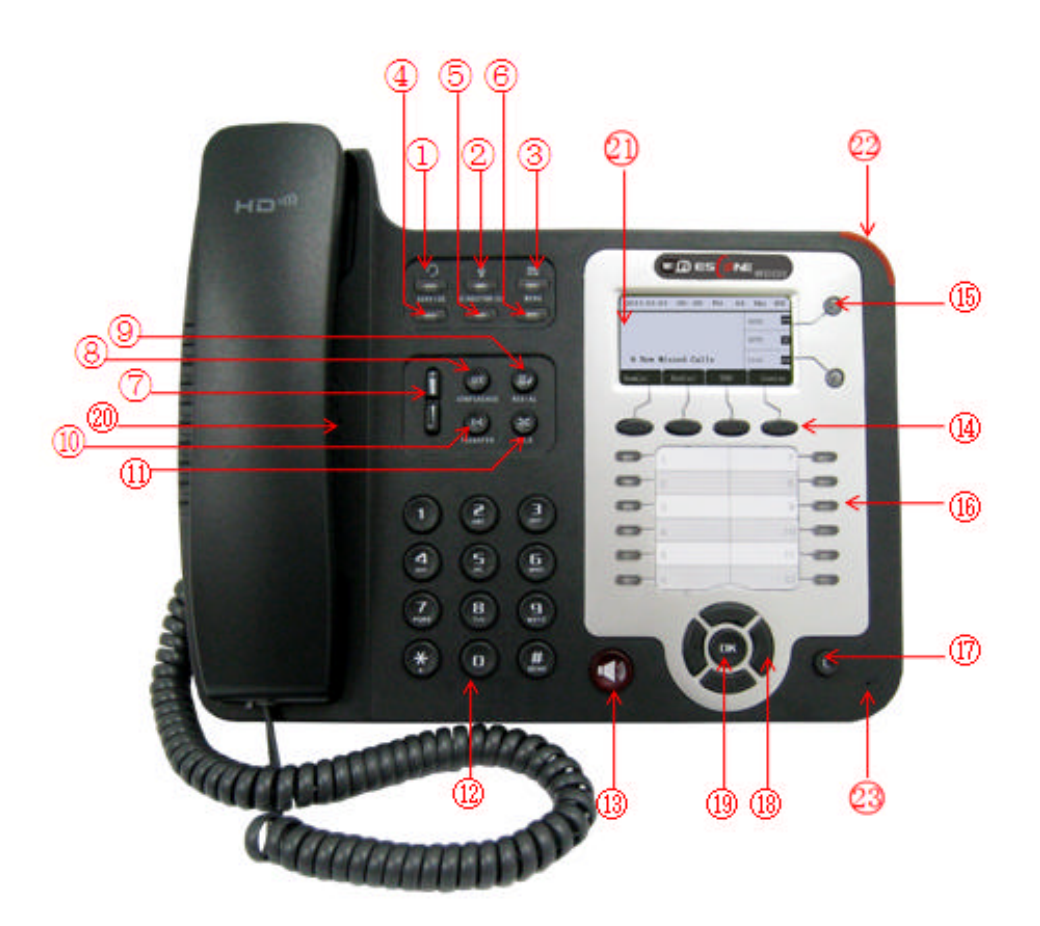

| Num | Buttons | Description                                      |  |
|-----|---------|--------------------------------------------------|--|
| 1   | 0       | Headset button: Toggles the headset on or off.   |  |
|     |         | Red means the feature is enabled.                |  |
| 2   | ş       | Mute button: Toggles the Mute feature on or off. |  |
|     |         | Red means the feature is enabled.                |  |

| 3  | Ø              | Messages button: Typically auto-dials your voice message service.   |  |  |
|----|----------------|---------------------------------------------------------------------|--|--|
|    |                | Red means have unread voice mail.                                   |  |  |
| 4  | SERVICE        | Server button: Open or Close the Services menu.                     |  |  |
| 5  | DIRECTORIES    | Directory button: Use it to access call logs and corporate          |  |  |
|    |                | directories.                                                        |  |  |
| 6  | MENU           | Menu button: Allows you to scroll through menus.                    |  |  |
| 7  |                | Volume button: Controls the volume and other settings.              |  |  |
| 8  | CONFERENCE     | Conference button: Connect calling / called party to the conference |  |  |
| 9  | REDIAL         | Redial button: To Redial the last number.                           |  |  |
| 10 | TRANSFER       | Transfer button: Transfer redirects a connected.                    |  |  |
| 11 | HOLD           | Hold button: Put a call on hold                                     |  |  |
| 12 | 0-9, *, #      | Basic Call Handling: press "#" send out a call(default)             |  |  |
| 13 | Speaker button | Speaker button: Toggles the speakerphone on or off.                 |  |  |
|    |                | Bred, steady: Pick up and enter normal call.                        |  |  |
| 14 | Softkey        | Each displays a softkey function, To activate a softkey, press the  |  |  |
|    |                | softkey button.                                                     |  |  |
| 15 | Line buttons   | Select the phone line (Call or Answer) ;                            |  |  |
|    |                | Different colors for different status:                              |  |  |
|    |                | 1) 🖲 Red, flashing: There is an incoming call.                      |  |  |
|    |                | 2) 🛑 Red, steady: Pick up and enter normal call.                    |  |  |
|    |                | 3) Yellow-green, flashing: Holding call.                            |  |  |
|    |                | 4) Yellow-green, steady: Active call.                               |  |  |

| 16 | Programmable | Hotline number can be used to bind in order to achieve speed dial; |  |
|----|--------------|--------------------------------------------------------------------|--|
|    | Buttons      | Turn on BLF:                                                       |  |
|    |              | 1) <i>Event</i> Red, steady: Remote line is busying.               |  |
|    |              | 2) Yellow-green, steady: Remote line is idle.                      |  |
|    |              | The order of the hot keys:                                         |  |
|    |              | On the left top to bottom: 1, 2, 3, 4, 5, 6;                       |  |
|    |              | On the right top to bottom: 7, 8, 9, 10, 11, 12;                   |  |
| 17 | С            | Back button: Return to the standby interface;                      |  |
| 18 | Navigation   | "Up": Adjust ring volume, operate with the "down" button           |  |
|    | button       | "Down": Open 'Missed Calls" list:                                  |  |
|    |              | "Left": Open "Received Calls" list;                                |  |
|    |              | "Right": Open "Dialed Numbers" list                                |  |
| 19 | ОК           | OK button: To confirm the action;                                  |  |
| 20 | Hands-free   | Hands-free voice of the output                                     |  |
|    | speakerphone |                                                                    |  |
| 21 | LCD screen   | 160*32 pixels, grayscale LCD with background light.                |  |
| 22 | Light strip  | Red flashing: There are incoming call ;                            |  |
|    |              | Red, steady: Missed Calls, or phone busy;                          |  |
| 23 | Hands-free   | Sounds input when hands-free                                       |  |
|    | microphone   |                                                                    |  |

Figure 3.2 Interfaces of SayHi ES320

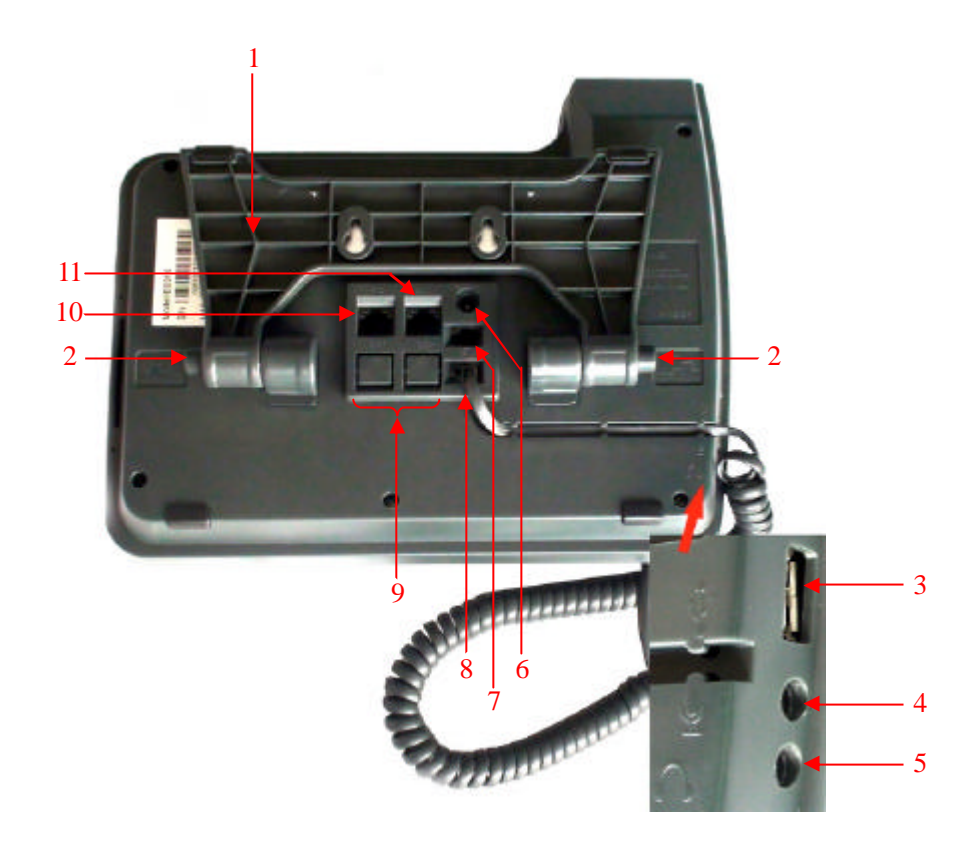

| Num | Hardware              | functions                                          |  |
|-----|-----------------------|----------------------------------------------------|--|
| 1   | Footstand             | Hold up phone                                      |  |
| 2   | Footstand button      | Press buttons at the same time to adjust the angle |  |
| 3   | Reserved for USB port | Enhanced scalability                               |  |
| 4   | Microphone port       | Connect the Microphone                             |  |
| 5   | Headphone port        | Connect the Headphone                              |  |
| 6   | Power port            | 12VDC                                              |  |
| 7   | Headset port          | Support RJ11 interface connection                  |  |
| 8   | Handset port          | Connect the Handset                                |  |
| 9   | Reserved port         | Enhanced scalability:                              |  |
|     |                       | 1) EXT: ESM interface ;                            |  |
|     |                       | 2) SOR: S-FXS O-FXO R-record                       |  |
| 10  | LAN port              | Connect to a LAN interconnecting device            |  |
| 11  | PC port               | Connect to a local PC                              |  |

### **Understanding Phone Screen Features**

This is what your main phone screen might look like: *Figure 3.3 LCD of SayHi ES320* 

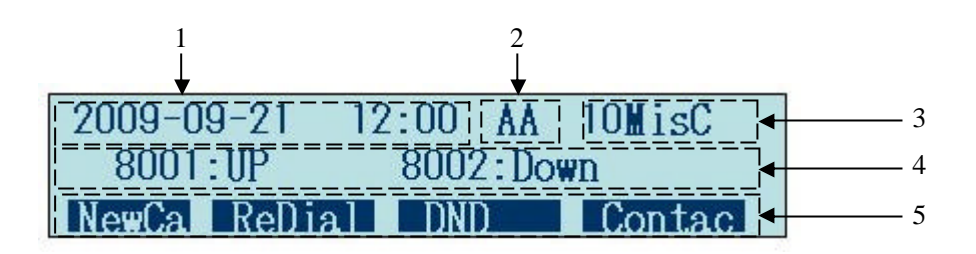

| Num | Screen         | Functions                                                          |  |
|-----|----------------|--------------------------------------------------------------------|--|
| 1   | Time and Date  | Show current time and date.                                        |  |
| 2   | Auto-answer    | Enabled Auto-answer, displays "AA"                                 |  |
| 3   | Missed calls   | Show the number of missed calls.                                   |  |
| 4   | Line status    | Show the phone line status:                                        |  |
|     |                | 1) LAN: Disconnect into network.                                   |  |
|     |                | 2) Peer-to-Peer : Only Peer-to-Peer call.                          |  |
|     |                | 3) 8001:Down: Network connected normal, but the line is not        |  |
|     |                | successfully registered.                                           |  |
|     |                | 4) <b>8001:UP</b> : Network is OK and the line is available.       |  |
|     |                | 5) <b>8001:DND</b> : Line is turned on DND.                        |  |
| 5   | Softkey labels | Each displays a softkey function (displayed on your phone screen), |  |
|     |                | and the function is different when menu changes.                   |  |

# **4.Basic Call Handling**

You can perform basic call-handling tasks using a range of features and services. Feature availability can vary; see your system administrator for more information.

Note: The bold type of the following text and following a "button" in table signifies the phone's

13

button (for example, **OK** button), and the **NewCa** signifies softkey.

### **Placing a Call**

| If you want to         | Then                                                                        |                                                         |  |
|------------------------|-----------------------------------------------------------------------------|---------------------------------------------------------|--|
| Place a call using the | Pick up the handset                                                         | 1) You can hear the dial tone ;                         |  |
| handset                |                                                                             | 2) The first line light is $\bigcirc$ ;                 |  |
| Place a call using a   | Press Speaker,                                                              | 3) Enter a number ;<br>(4) Press (#2 button ( default)) |  |
| speakerphone           | or <b>Programmable buttons</b>                                              |                                                         |  |
|                        | or NewCa                                                                    | -or wait 5s (default), then it send                     |  |
| Place a call using a   | Put on your headset and active                                              | the number automaticany.                                |  |
| headset                | Headset button, and then do as                                              |                                                         |  |
|                        | using speakerphone                                                          |                                                         |  |
| Redial                 | Press <b>REDIAL</b> button to dial the last number                          |                                                         |  |
|                        | -or press Navigation button-Right > "Dialed number", select a               |                                                         |  |
|                        | number, and press <b>Dial</b> or <b>OK</b> button.                          |                                                         |  |
| Dial from a call log   | 1) Press MENU or OK button > "Call history", you can select                 |                                                         |  |
|                        | "Missed calls", "Received calls" and "Dialed numbers",                      |                                                         |  |
|                        | - or press <b>Navigation button</b> (in Standby interface) > select "Missed |                                                         |  |
|                        | calls" (down), "Received calls" (left) and "Dialed numbers"                 |                                                         |  |
|                        | ( <b>right</b> ) ) ;                                                        |                                                         |  |
|                        | 2) Then press <b>OK</b> button or                                           | Dial.                                                   |  |
| Place a call while     | 1) Press Hold button or Hold;                                               |                                                         |  |
| Another call is active | 2) Enter a number;                                                          |                                                         |  |
|                        | 3) Press ' <b>#'</b> button (default) ;                                     |                                                         |  |
|                        | -or press <b>Send</b> to send the                                           | e number.                                               |  |

Here are some easy ways to place a call on SayHi ES320 IP Phone:

#### Tips

• You can dial on-hook, without a dial tone (pre-dial). To pre-dial, enter a number, and then go off-hook by lifting the handset or pressing **Send**, **Headset** or **Speaker** button.

• If you make a mistake while dialing, press C button to erase digits.

## Answering a Call

| If you want to    | Then                                                                           |                                              |  |
|-------------------|--------------------------------------------------------------------------------|----------------------------------------------|--|
| Answer with a     | 1) Your phone ring;                                                            | Pick up the handset                          |  |
| handset           | line is Red and flashing,                                                      |                                              |  |
| Answer with the   | Light strip is Red                                                             | Press Speaker button                         |  |
| speakerphone      | and flashing,                                                                  | -or press the flashing <b>b</b> Line button, |  |
| (Non-headset      |                                                                                | -or press Ans                                |  |
| mode)             |                                                                                |                                              |  |
| Answer with the a |                                                                                | Put on headset, press Headset button         |  |
| headset           |                                                                                | so that the status light is Red              |  |
|                   |                                                                                | and then do as using speakerphone            |  |
| Switch from a     | 1) Another <b>Line</b> button is Red and flashing, Light strip is Red          |                                              |  |
| connected Call to | and flashing;                                                                  |                                              |  |
| answer a ringing  | 2) Press the flashing <b>Uine</b> button to answer (at this time, the original |                                              |  |
| call              | call will be hold.)                                                            |                                              |  |
| Auto-answer       | 1) Press <b>MENU</b> or <b>OK</b> button > "Function setting" > "Auto answer"; |                                              |  |
|                   | 2) Select "Enable";                                                            |                                              |  |
|                   | 3) Your phone answers incoming calls automatically after a few rings.          |                                              |  |

You can answer a call by simply lifting the handset, or you can use other options if they are available on SayHi ES320.

## Ending a Call

To end a call, hang up. Here are some more details.

| If you want to          | Then                              |
|-------------------------|-----------------------------------|
| Hang up while using the | Return the handset to its cradle, |
| Handset                 | -or press EndCa1                  |

15

| Hang up while using the  | Press <b>Speaker</b> button that is Red                      |
|--------------------------|--------------------------------------------------------------|
| Speakerphone             | -or press Line button for the appropriate line,              |
|                          | -or press EndCal                                             |
| Hang up while using the  | Press <b>Handset</b> button, (Do not keep the headset mode), |
| Headset                  | -or press EndCal (keep the headset mode)                     |
| Hang up one call, but    | Press EndCa1,                                                |
| preserve another call on | -or refer to the above three methods                         |
| the other line           |                                                              |

# Using Hold and Resume (Switch Calling Line)

You can hold and resume calls. You can take a call in one line at anytime, and the other lines would be hold. As a result of that, you can switch different calling line on our phone.

| If you want to              | Then                                                               |
|-----------------------------|--------------------------------------------------------------------|
| Put a call on hold          | Press <b>HOLD</b> button,                                          |
|                             | -or press Hold                                                     |
| Hold a line and switch to   | Press another Line button for the appropriate line                 |
| another line                |                                                                    |
| Resume a call on current    | Press HOLD button,                                                 |
| line                        | -or press Hold                                                     |
| Release a call on different | Select the line want to release hold, press the line, so recovery; |
| line                        |                                                                    |

#### Tips

• Engaging the Hold feature typically generates music or a beeping tone.

• A held call is indicated by the Yellow-green 💛 and flashing Line button.

# **Transferring Calls**

| If you want to         | Then                                                     |
|------------------------|----------------------------------------------------------|
| Talk to the transfer   | 1) Press <b>TRANSFER</b> button or press <b>Transf</b> ; |
| recipient before       | 2) Enter number;                                         |
| transferring a call    | 3) press " <b>#</b> " ( default) ,                       |
| (consult transfer)     | -or press Send then transfer the call,                   |
|                        | -or wait five seconds(default)then transfer the call     |
| Transferred to idle    | 1) Press <b>TRANSFER</b> button or <b>Transf</b> ;       |
| lines or other numbers | an Rlind                                                 |
| without talking to the | 2) Press <b>IDIDUICI</b> ;                               |
| transfer recipient     | 3) Enter number;                                         |
|                        | 4) Press "#" ( default)                                  |
| (Blind transfer)       | -or press <b>Send</b> , then transfer the call;          |
|                        | -or wait five seconds(default)then transfer the call     |
| Blind transfer to the  | 1) Press <b>TRANSFER</b> button or press <b>Transf</b> ; |
| held line              | 2) Press the Line button of held line                    |

Transfer redirects a connected call. The target is the number to which you want to transfer the call.

### **Using Mute**

With Mute enabled, you can hear other parties on a call but they cannot hear you. You can use mute in conjunction with the handset, speakerphone, or a headset<sub>o</sub>

| If you want to  | Then                                                |
|-----------------|-----------------------------------------------------|
| Toggle Mute on  | Press <b>Mute</b> button, then the button is Red    |
| Toggle Mute off | Press <b>Mute</b> button, then the button light off |

### **Do Not Disturb**

You can use the Do Not Disturb(DND) feature to block incoming calls on your phone with a busy tone ( Can also be set to their voice mail or other extension numbers, etc.).

|--|

17

| Enable global DND | 1) Press DND ;                                                               |
|-------------------|------------------------------------------------------------------------------|
|                   | 2) All enabled line on the phone would changes to <b>8001:DND</b>            |
|                   | status.                                                                      |
| Enable DND on a   | Press <b>MENU</b> or <b>OK</b> button > "Function setting" > "DND" > (select |
| single line       | line) "Enable"                                                               |
| Disable DND       | Global DND enabled, press <b>DND</b> to disable global DND;                  |
|                   | Line DND enabled, press twice DND,                                           |
|                   | -or press MENU or OK button > "Function setting" > "DND"                     |
|                   | >(select line) "Disable"                                                     |

### **3-way Conference**

You can establish a three-party conference, during the conversation three phone parties can communicate with each other.

| If you want to         | Then                                                                  |
|------------------------|-----------------------------------------------------------------------|
| Invite the transfer    | 1) When the transfer recipient answer the call, press                 |
| recipient into a       | <b>CONFERCENCE</b> button or <b>Confe</b> on your phone;              |
| conference in a        | 2) Then the held one, transfer recipient and you will be into a       |
| transferring           | conference, and the LCD will display conferenc 0:0:10                 |
|                        | status.                                                               |
| Invite the third party | 1) Press <b>CONFERENCE</b> button or <b>Confe</b> in an active call;  |
| into a conference in a | 2) Enter the third party number ;                                     |
| active call            | 3) After connected the third party, press <b>CONFERENCE</b> button or |
|                        | Confe again                                                           |

| establish a conference | 1) when one phone line is holding on and the other line is busy;   |
|------------------------|--------------------------------------------------------------------|
| with held line         | 2) Press CONFERENCE button,                                        |
|                        | -or Press Confe Soft key                                           |
|                        | 3) press the held line's programmable button, the 3-way Conference |
|                        | will establish.                                                    |

# **5.Advanced Call Handling**

### **Speed Dialing**

Speed dialing allows you to enter an index number, press a button, or select a phone screen item to place a call.

| If you want to     | Then                                                                             |
|--------------------|----------------------------------------------------------------------------------|
| Set up Speed Dials | 1) Press <b>MENU</b> or <b>OK</b> button > "Function setting" > "Hot line keys"; |
| on your phone      | 2) You can configure twelve speed dial numbers on the SayHi ES320                |
|                    | IP Phone;                                                                        |
|                    | 3) Press <b>OK</b> button or <b>Modif</b> to set and modify:                     |
|                    | -Mode:                                                                           |
|                    | -Speed dial: Speed dial mode                                                     |
|                    | -Asterisk BLF: In the Speed dial based on the increase in BLF                    |
|                    | (Busy line detection) function                                                   |
|                    | -Account: Speed Dial hot keys using the account                                  |
|                    | -Name: Description of this hot-key,                                              |
|                    | -Number: Need to speed dial numbers                                              |
|                    | 4) Press Submit to save the changes                                              |

### Using the phone book

You can store a large number of contacts in your phone's directory. You can add, edit, delete, dial, or search for a contact in this directory.

| If you want to | Then |
|----------------|------|
|----------------|------|

| Add Contacts | 1) Press Contac,                                                     |
|--------------|----------------------------------------------------------------------|
|              | -or press <b>MENU</b> button > "Phone book",                         |
|              | -or press <b>Directories</b> button > "Phone book";                  |
|              | 2) Press Modify;                                                     |
|              | 3) Select "Add contact", press <b>OK</b> button or <b>OK</b> ;       |
|              | 4) Use the navigation keys to select content, press OK button or     |
|              | Modify to set and modify:                                            |
|              | -Name: set the name of contact,                                      |
|              | -NO.1-5: you can set up 5 contacts' numbers,                         |
|              | -Group: the contacts be divided into different user's groups         |
|              | 5) Press Submitsoft key to complete                                  |
| Add group    | 1) Press Contac soft key,                                            |
|              | -or press <b>MENU</b> button > "Phone book",                         |
|              | -or press <b>Directories</b> button > "Phone book";                  |
|              | 2) Press Modifysoft key;                                             |
|              | 3) Select the "add group" then press <b>OK</b> button or <b>OK</b> ; |
|              | 4) Use the navigation keys to select content, press OK button or     |
|              | Modify to set and modify:                                            |
|              | -Group name: name of the group                                       |
|              | -Description: description of the group                               |
|              | 5) Press Submit soft key to complete                                 |

| Modify group                                 | 1) Press Contac soft key,                                                     |  |  |  |
|----------------------------------------------|-------------------------------------------------------------------------------|--|--|--|
|                                              | -or press <b>MENU</b> button > "Phone book",                                  |  |  |  |
|                                              | -or press <b>Directories</b> button > "Phone book";                           |  |  |  |
|                                              | 2) Press Modifysoft key;                                                      |  |  |  |
|                                              | 3) Select the "Modify group" then press <b>OK</b> button or press             |  |  |  |
|                                              | OK ;                                                                          |  |  |  |
|                                              | 4) Select the group you want to modify, press the <b>OK</b> button or         |  |  |  |
|                                              | Modif to set and modify, press Submit to save the change                      |  |  |  |
| Delete group                                 | 1) Press Contac soft key,                                                     |  |  |  |
|                                              | -or press <b>MENU</b> button > "Phone book",                                  |  |  |  |
|                                              | -or press <b>Directories</b> button > "Phone book";                           |  |  |  |
|                                              | 2) Press Modifysoft key;                                                      |  |  |  |
|                                              | 3) Select the "Delete group" or <b>OK</b> button or <b>OK</b> ;               |  |  |  |
|                                              | 4) Select a group you want to delete, press <b>OK</b> button or <b>OK</b>     |  |  |  |
| View/Edit Contacts                           | 1) Press Contac soft key,                                                     |  |  |  |
| -or press <b>MENU</b> button > "Phone book", |                                                                               |  |  |  |
|                                              | -or press <b>Directories</b> button > "Phone book";                           |  |  |  |
|                                              | 2) Select "View ALL",                                                         |  |  |  |
|                                              | -or select a contact who are belong to different group;                       |  |  |  |
|                                              | 3) Select the contact, press the <b>OK</b> button or <b>View</b> (to edit the |  |  |  |
|                                              | contact's information, press <b>OK</b> button or <b>Modif</b> )               |  |  |  |

| Call  | from    | phone    | 1) Press Contac soft key,                                                  |  |  |  |
|-------|---------|----------|----------------------------------------------------------------------------|--|--|--|
| book  |         |          | -or press <b>MENU</b> button > "Phone book",                               |  |  |  |
| l     |         |          | -or press <b>Directories</b> button > "Phone book";                        |  |  |  |
| l     |         |          | 2) Select "View ALL",                                                      |  |  |  |
|       |         |          | -or select a contact who are belong to different group;                    |  |  |  |
|       |         |          | 3) Select a contact, then press <b>Dial</b> ,                              |  |  |  |
|       |         |          | (If there are multiple numbers of one contact, press Dial to               |  |  |  |
|       |         |          | enter the interface of "call options", select the one you want to call and |  |  |  |
|       |         |          | press Dial)                                                                |  |  |  |
| Modif | y the   | relative | 1) Open your web browser, enter the "web" interface. (For details, you     |  |  |  |
| accou | nt of a | contact  | can refer to 7. Web Settings.)                                             |  |  |  |
|       |         |          | 2) Open "Contact" > "Phone book", select the contact who are needed        |  |  |  |
|       |         |          | to be modified, click 🥒                                                    |  |  |  |
|       |         |          | 3) Select the account in the drop-down column of the account, click        |  |  |  |
|       |         |          | "Submit" to complete it.                                                   |  |  |  |

## **Using Call Logs**

Your phone maintains records of your missed, placed, and received calls.

| If you want to       | Then                                                                      |  |
|----------------------|---------------------------------------------------------------------------|--|
| View your call logs  | 1) Press MENU button > "Call history" > "Missed Calls", "Received         |  |
|                      | Calls", or "Dialed numbers"                                               |  |
|                      | 2) Use the navigation keys to view the call record information.           |  |
| Dial from a call log | Please refer to the previous part 4. Basic call handing – Placing a call. |  |
| Erase your call logs | 1) If you want to delete a call record, you have to select this record    |  |
|                      | from the logs and press Del;                                              |  |
|                      | 2) If you want to delete an entire call record list, you have to select   |  |
|                      | this record list from the logs and press <b>DelALL</b>                    |  |

#### Tips

• Each call log store up to 20 entries on SayHi ES320 IP phone.

# **6.Keypad Instruction**

SayHi series IP phones are can be configured in two ways. The first you can use the phone keypad where you can settings for you IP phones, the other you can log in to User Options web pages where you can settings for you IP phones.

Use phone keypad to setting. Press **MENU** or **OK** button to the main menu, Use the navigation keys to select menu, press **OK** button to confirm menu selections, press **C** button or **Del** to delete input information.

### Language

| If you want to                                   | Then                                                                                                    |
|--------------------------------------------------|----------------------------------------------------------------------------------------------------|
| To change the<br>language via<br>Phone interface | <ul> <li>1) Choose "System setting" &gt; "Phone setting" &gt; "Language";</li> <li>2) Scroll through the list of available languages.</li> <li>3) Press <b>OK</b> button or <b>Modif</b> when the desired language is highlighted. The language appears on the graphic display will be changed to the one you chose.</li> </ul> |

SayHi ES320 IP Phone supports Simplified Chinese and English.

### **SIP Account Settings**

SayHi ES320 series IP phone make calls based on sip accounts, SayHi ES320 series IP phones can support 2 independent SIP account, each account can be configured to different SIP server.

| If you want to | Then |
|----------------|------|
|                |      |

| Create an SIP account | 1) Choose "System setting" > "Advanced setting" ;                                                         |  |  |  |
|-----------------------|----------------------------------------------------------------------------------------------------|--|--|--|
|                       | 2) Enter the password required ( The default is empty) ;                                                  |  |  |  |
|                       | 3) Choose "SIP" > "Account sip";                                                                          |  |  |  |
|                       | 4) Choose one of the account you want to setting, you can configure                                       |  |  |  |
|                       | the following parameters                                                                                  |  |  |  |
|                       | -Enable account*: choose Enable                                                                           |  |  |  |
|                       | -Display Name: The name displayed on the screen                                                           |  |  |  |
|                       | -User Name*: the account matched with the SIP server. ( extension                                         |  |  |  |
|                       | number),                                                                                                  |  |  |  |
|                       | -Authen usr: the Authenticated users matched with the SIP server.                                         |  |  |  |
|                       | ( The default With the same account)                                                                      |  |  |  |
|                       | -user pwd*: the user password matched with the SIP server                                                 |  |  |  |
|                       | -Description: description of this account,                                                                |  |  |  |
|                       | -SIP1*: the primary SIP server, By default all calls through the                                          |  |  |  |
|                       | server,                                                                                                   |  |  |  |
|                       | -SIP2: the secondary SIP , When the primary server is                                                     |  |  |  |
|                       | unavailable, use the SIP server                                                                           |  |  |  |
|                       | - <b>Refresh time</b> : Registration refresh interval, the minimum value is 20 The default value is 3600. |  |  |  |
|                       | 5) Set up the above parameters, Press Submit softkey to saves                                             |  |  |  |
|                       | settings, Complete the account creation ;                                                                 |  |  |  |
|                       | * Note: the parameters with the * mark must be set.                                                       |  |  |  |
| Disable sip account   | 1) Choose "System setting" > "Advanced setting" ;                                                         |  |  |  |
|                       | 2) Enter the password required ( The default is empty) ;                                                  |  |  |  |
|                       | 3) Choose "SIP" > "Account sip";                                                                          |  |  |  |
|                       | 4) Choose "Enable account" > "Disable";                                                                   |  |  |  |
|                       | 5) Press Submitsoft key                                                                                   |  |  |  |

## **Network Setting**

| If you want to  | Then                                                                      |  |  |  |
|-----------------|---------------------------------------------------------------------------|--|--|--|
| network setting | 1) Choose "System setting" > "Advanced setting" ;                         |  |  |  |
|                 | 2) Enter the password required ( The default is empty) ;                  |  |  |  |
|                 | 3) Choose "Network", you can configure the following parameters:          |  |  |  |
|                 | -Type: static IP or DHCP                                                  |  |  |  |
|                 | -IP: enter IP address , Note: Do not duplicate the IP address with        |  |  |  |
|                 | other devices on the network                                              |  |  |  |
|                 | -Mask: enter appropriate subnet mask                                      |  |  |  |
|                 | -GW: enter appropriate gateway                                            |  |  |  |
|                 | - DNS1: enter IP address of the primary DNS server                        |  |  |  |
|                 | - DNS2: enter IP address of the secondary DNS server                      |  |  |  |
|                 | -Web port: the default Web port is 80, if you change it (for example      |  |  |  |
|                 | change it to 88), you must use IP and Web port to login the web page (for |  |  |  |
|                 | example http://192.168.0.200:88).It will take effect on next reboot.      |  |  |  |
|                 | -Telnet port: the default Telnet port is 23, if you change it (for        |  |  |  |
|                 | example change it to 2003), you must use IP and Telnet port to login the  |  |  |  |
|                 | manage page (for example telnet 192.168.0.200:2003). It will take effect  |  |  |  |
|                 | on next reboot.                                                           |  |  |  |

# **Customizing Rings and Volume**

| If you want to  | Then                                                                    |
|-----------------|-------------------------------------------------------------------------|
| Change the ring | 1) Choose "System setting" > "Phone setting" > "Ring type";             |
| tone            | 2) Press navigation to choose ring tone ;                               |
|                 | 3) Press <b>Play</b> softkey Choose a ring tone to play a sample of it. |
|                 | Press <b>Stop</b> softkey to Stop Playing                               |
|                 | Press OK or <b>Selec</b> softkey to set the ring tone,                  |
|                 | Press Back softkey to cancel                                            |

| Adjust the volume | 1) Choose "System setting" > "Phone setting" > "Volume setting"; |  |
|-------------------|------------------------------------------------------------------|--|
| level             | 2) You can adjust the volume level of following types            |  |
|                   | -Ring volume: Phone call ring volume,                            |  |
|                   | -Handset volume: Handle output volume,                           |  |
|                   | -Handset mic volume: Handle input volume,                        |  |
|                   | -Speaker volume: Hands-free speaker output volume,               |  |
|                   | -Speaker mic volume: Hands-free input volume,                    |  |
|                   | -Headset volume: Headphone output volume,                        |  |
|                   | -Headset mic volume: Headset microphone input volume             |  |

# 7.Web Settings

We can configure IP Phone more handy through web setting. Press OK button on the keypad of the phone to enter the status page and find out the IP address of IP phone. Enter it (for example <a href="http://192.168.0.200">http://192.168.0.200</a>) into the address bar of web browser. The default login name and password are both "root".

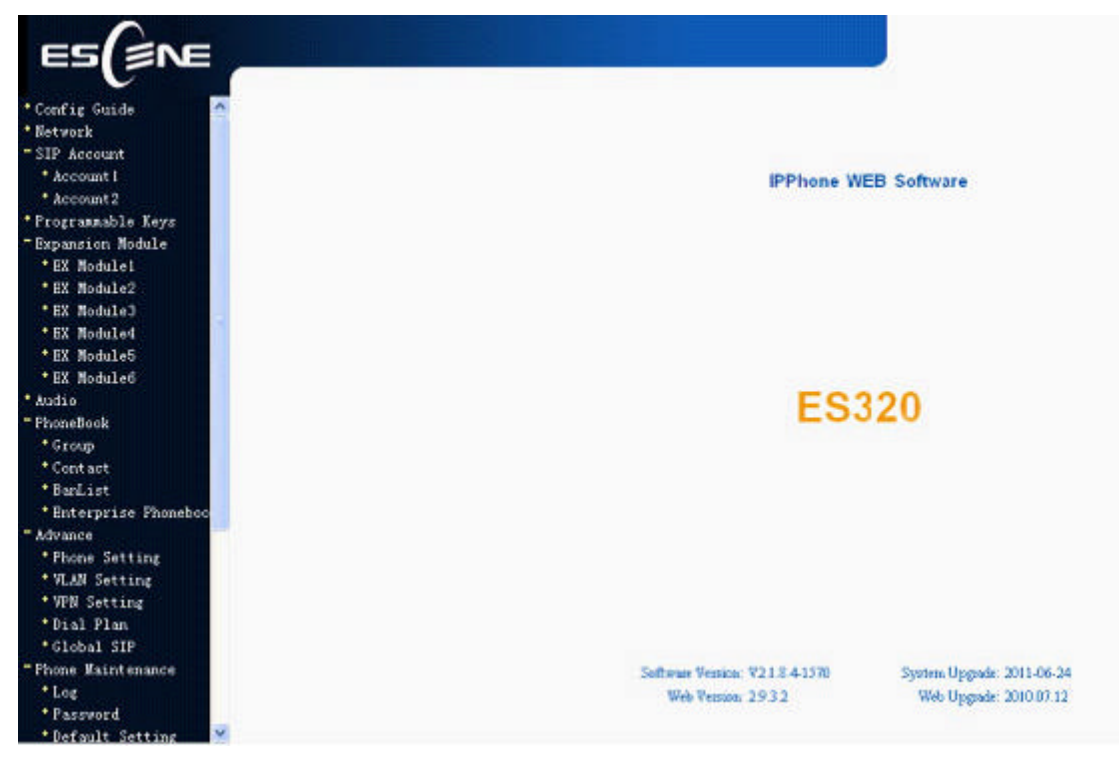

### **Config Guide**

You can finish the base configuration step-by-step by this guide.

Config Guide You can finish the base configration by this guide. Click the "next" to continue Next

| k                        |                    |
|--------------------------|--------------------|
|                          |                    |
| IP Type                  |                    |
| <ul> <li>DHCP</li> </ul> |                    |
| ○ Static IP              |                    |
| IP Address:              | 192.168.0.200      |
| Netmask:                 | 255, 255, 255, 0   |
| Gateway:                 | 192.168.0.1        |
| O PPPOE                  |                    |
| Username:                | kk                 |
| Password:                | •••••              |
| MTU:                     | 1500 Default: 1500 |
| DHS                      |                    |
|                          |                    |
| 🔘 Manual DNS             |                    |
| Primary DNS:             | 192.168.0.10       |
| Secondary DNS:           | 0. 0. 0. 0         |
| AC Address               |                    |
| MAC Address:             | 00:26:85:00:51:69  |
| Port Management          |                    |
| HTTP Port:               | 80                 |
| Telnet Port:             | 23                 |
| OutboundProxy Server     |                    |
| :                        | ⊙ off ○ on         |
| Server IP:               | *                  |
|                          |                    |

When press 'next', you can configure the Network parameters for the phone, You can chose other option, such as static IP or PPPoE.

After config the network parameter, press next, then you can config sip account for the phone.

| Account                                                                                                    |                  |   |
|----------------------------------------------------------------------------------------------------|------------------|---|
| SIP                                                                                                    |                  |   |
| Username:                                                                                                  | 2209             | * |
| Password:                                                                                                  | ••••             | * |
| SIP Server:                                                                                                | 192, 168, 3, 101 | ] |
| Attention: If you want to get more configuration information, please<br>click to the appropriate Web page. |                  |   |
| Back Finish                                                                                                |                  |   |

Press Finish, the base configuration of the phone is complete, now you can use the phone to call with sip.

#### Network

You can config the network parameters for the phone on the web page.

| ork                  |                    |  |
|----------------------|--------------------|--|
|                      |                    |  |
| ІР Туре              |                    |  |
| O DHCP               |                    |  |
| Static IP            |                    |  |
| IP Address:          | 192. 168. 0. 200   |  |
| Netmask:             | 255. 255. 255. 0   |  |
| Gateway:             | 192. 168. 0. 1     |  |
| O PPPoE              |                    |  |
| Username:            | kk                 |  |
| Password:            | •••••              |  |
| MTU:                 | 1500 Default: 1500 |  |
| DHS                  |                    |  |
| Automatic Get DNS    |                    |  |
| 💿 Manual DNS         |                    |  |
| Primary DNS:         | 192. 168. 0. 10    |  |
| Secondary DNS:       | 0.0.0.0            |  |
| Address              |                    |  |
| MAC Address:         | 00:26:85:00:51:69  |  |
| Port Management      |                    |  |
| HTTP Port:           | 80                 |  |
| Telnet Port:         | 23                 |  |
| OutboundProxy Server |                    |  |

Choose network, you will find the following parameters:

| Field            | Description                                                                |
|------------------|----------------------------------------------------------------------------|
| DHCP             | Config the phone get ip info from DHCP server                              |
| IP Address       | Config the ip manual for phone                                             |
| Netmask          | Config the netmask manual for phone                                        |
| Gateway          | Config the gateway manual for phone                                        |
| Username (pppoe) | The pppoe username                                                         |
| Password (pppoe) | The pppoe password                                                         |
| MTU (pppoe)      | The mtu for pppoe, default is 1500                                         |
| Primary DNS      | The primary DNS server                                                     |
| Secondary        | The secondary DNS server                                                   |
| MAC Address      | Display the MAC of the phone                                               |
| HTTP Port        | The default web port is 80, if you change it (for example change it to88), |
|                  | You must use IP and Web port to login the web page(for example             |
|                  | http://192.168.0.200:88). It will take effect on next reboot.              |
| Telnet Port      | the default Telnet port is 23, if you change it (for example change it to  |
|                  | 2003), you must use IP and Telnet port to login the manage page (for       |
|                  | example telnet 192.168.0.200:2003). It will take effect on next reboot.    |

### **SIP Account**

The phone attempts to register to the SIP server using the account/registrar data provided by the automatic or manual initialization

| Account1                     |                               |
|------------------------------|-------------------------------|
| SIP                          |                               |
| Enable:                      | <b>V</b>                      |
| Account Mode:                | VOIP 🗸                        |
| Display Name:                | 2209                          |
| Username:                    | 2209 *                        |
| Authenticate Name:           | 2209                          |
| Password:                    | *                             |
| Label:                       | 2209                          |
| SIP Server:                  | 192. 168. 3. 101              |
| Secondary server:            |                               |
| OutboundProxy Server:        |                               |
| NAT Traversal:               | Disable 🗸                     |
| STUN Server:                 |                               |
| :                            | ⊙ SIP ○ TEL                   |
| Subscribe Period:            | 3600 Default: 3600s, Min: 20s |
| Register Expire Time:        | 3600 Default: 3600s, Min: 40s |
| SIP Transport:               | 💿 WDP 🔿 TCP 🔿 TLS             |
| Call                         |                               |
| Amount Of Line Account Used: | 2 (Default: 2)                |
| Do Not Disturb:              | ⊙ off ○ on                    |

Choose one Account, you will find the following parameters:

| Field                          | Description                                                                                                    |
|--------------------------------|----------------------------------------------------------------------------------------------------|
| Enable                         | You can choose on/off to enable/disable the line.                                                                                            |
| Account Mode                   | You can choose VOIP/PSTN, when you want to use as PSTN, you should select PSTN and plug the RJ-11 phone line into the SOR port of the phone. |
| Display Name                   | It is showed as Caller ID when making a phone call                                                                                           |
| Username                       | It is a username provide by SIP Server                                                                                                    |
| Authenticate Name              | It is authenticated ID for authentication                                                                                                    |
| Password                       | It is a password provide by SIP Server                                                                                                    |
| SIP Server                     | Server for registration, provided by administrator                                                                                           |
| Register Expire Time           | IP phone automatically registered every time                                                                                                 |
| Amount Of Line<br>Account Used | The line key of account used, default is 2                                                                                                   |

Choose one Account, you will find the following parameters:

### **Programmable Keys**

| ig Guide           | 11. 7                     |       |                |               |
|--------------------|---------------------------|-------|----------------|---------------|
| ork                | IDIE VEAZ                 |       |                |               |
| Account            | e <b>y</b> s              |       |                |               |
| rammable Keys      | Mode: Speed Dial 💙        | Kev5: | Mode: Ast      | erisk BLA 😽 😽 |
|                    | Assount: Assount1 at      | -     | Aggement : Agg | ount1         |
| -<br>-Book         | Account: Account          |       | Account. Acc   | ounce         |
| nced               | Name:                     |       | Name:          |               |
| e Maintenance      | Number:                   |       | Number:        |               |
| e Status Key2:     | Mode: Asterisk BLF 🛛 😽    | Key6: | Mode: Ast      | erisk BLF 🛛 😽 |
| em Info            | Account: Account1 😽       |       | Account: Acc   | ount1 🔽       |
| t                  | Name:                     |       | Name:          |               |
|                    | Number                    |       | Number         |               |
| e Select Language: | Mode: Speed Diel Prefix V | Kev7  | Mode: Ast      | erisk BLF     |
| English 🗙          | mode. Speed brai freirk V | Key1. | mode. Ast      |               |
|                    | Account: Account          |       | Account: Acc   | ountl 📉       |
|                    | Name:                     |       | Name:          |               |
|                    | Number:                   |       | Number:        |               |
| Key4:              | Mode: DTMF 🛩              | Key8: | Mode: Ast      | erisk BLF 🛛 😽 |
|                    | Account: Account1 😪       |       | Account: Acc   | ount1 🗸       |
|                    | Name:                     |       | Name:          |               |
|                    | × 1 .                     |       |                |               |

Choose Programmable Keys, you will find the following parameters:

| Field                   | Description                               |
|-------------------------|-------------------------------------------|
| Speed Dial(Mode)        | Use specific Key as Speed Dial key        |
| Asterisk BLF(Mode)      | Use specific Key as BLF key               |
| Speed Dial Prefix(Mode) | Use specific Key as Speed Dial Prefix key |
| DTMF                    | Use specific Key as DTMF key              |
| Asterisk BLA            | Use specific Key as BLA key               |

#### **Expansion Module**

Expansion module is extended Hotline function; you can believe it support more hotline by using Expansion module. You can refer to *2.Connecting Your Phone* about connecting of Expansion module.

After connecting Expansion module to a phone, you can install it as follow:

| • Config Guide<br>• Network | Module Install             |                  |
|-----------------------------|----------------------------|------------------|
| + SIP Account               |                            |                  |
| - Expansion Module          | Select EX Module Sets ID : | EX Module Set1 🐱 |
| • EX Module Install         |                            |                  |
| • EX Module1                | Set                        |                  |
| • FV Modulo2                |                            |                  |

1) Click "Expansion Module", select a module that you install (the one you connect to IP phone directly is Module1, the one connect to Module1 is Module2, and so on) and click "Set".

2) After installing, you can set parameters of each Extension as follow:

| ES                  |        |          |                           |        |          |                           |
|---------------------|--------|----------|---------------------------|--------|----------|---------------------------|
| Config Guide        | EX Mod | 1] e1    |                           |        |          |                           |
| Network             |        |          |                           |        |          |                           |
| Fir Account         | Key1:  | Mode:    | Widelink BLF+Speed Dial 😽 | Key17: | Mode:    | Widelink BLF+Speed Dial 🔽 |
| • EX Module Install |        | Account: | Account1 🗸                |        | Account: | Account1 🗸                |
| • EX Module1        |        | Name :   |                           |        | Name :   |                           |
| * EX Module2        |        | Number:  |                           |        | Number:  |                           |
| • EX Module3        |        |          |                           | 1      |          |                           |
| • EX Module4        | Key2:  | Mode :   | Widelink BLF+Speed Dial Y | Key18: | Mode :   | Widelink BLF+Speed Dial 🚩 |
| • EX Module5        |        | Account: | Account1 😽                |        | Account: | Account1 💙                |
| • EX Module6        |        | Name :   |                           |        | Name :   |                           |

| Expansion module |                                                                     |  |  |  |  |  |
|------------------|---------------------------------------------------------------------|--|--|--|--|--|
| Key n            | Each Expansion module supports 32 keys.                             |  |  |  |  |  |
| Mode             | Five modes:                                                         |  |  |  |  |  |
|                  | Speed Dial: Enable speed dialing in this key;                       |  |  |  |  |  |
|                  | Asterisk BLF: Enable BLF in this key;                               |  |  |  |  |  |
|                  | Speed Dial Prefix                                                   |  |  |  |  |  |
|                  | DTMF                                                                |  |  |  |  |  |
|                  | Asterisk BLA                                                        |  |  |  |  |  |
| Account          | A SIP account relates to this key, another word, you will call this |  |  |  |  |  |
|                  | hotline by this SIP account.                                        |  |  |  |  |  |
| Name             | Description of this hotline.                                        |  |  |  |  |  |
| Number           | Number relates to this key.                                         |  |  |  |  |  |

\*Regarding the settings of Expansion module, please confirm the model of your phone is DS3xx\_E/DS3xx\_PE.

### Audio

The IP phone supports the following voice codecs: G.722, G.711A, G.711U, G.723, and G.729A.

You can enable/disable the desired codecs via Web interface. Please contact your system administrator for more details about the codecs.

To enable/disable the codecs:

| 1) Choose Audio-> Audio Codecs              |                            |
|---------------------------------------------|----------------------------|
| Audio                                       |                            |
| Tone                                        |                            |
| Dial Tone: DialTone 2 🗸                     | Ring Volume(0~9): 0        |
| Output Volume (1~9)                         | Intput Volume (1~7)        |
| Handset Volume: 1                           | Handset Mic Volume: 3      |
| SpeakerPhone Volume: 1                      | SpeakerPhone Mic Volume: 3 |
| Headset volume: 5                           | Headset Mic Volume: 3      |
| Voice Codec                                 |                            |
| Pavload Length: 20 👽                        | High Rate of G723 1:       |
| Other                                       |                            |
| VAD:                                        | Echo Suppression Mode:     |
| Ring                                        | Leno Suppression mode.     |
| Ring Type: Ring1                            | Delete                     |
| Walcoding Bing Tana                         | Delete                     |
| opioading hing tone                         |                            |
| Drowse                                      |                            |
| opioar                                      |                            |
| (Please upload a ring tone with G711 audio  |                            |
| coding, and the size must less than 300k.)) |                            |
|                                             |                            |
| G722<br>G711A                               |                            |
| enableCode Down G711U                       | K >> disableCode           |
| G729A<br>G723                               |                            |
| Submit                                      | ·                          |
|                                             |                            |

2) Use the navigation keys to highlight the desired one in the Enabled/Disable Codecs list, and press

- the >>/ << to move to the other list.
- 3) Choose Submit to save the change.

Of course, you can control the voice bulk in this choose.

### PhoneBook

### Group

You can add, edit and delete group in a phone book on web page of ES320.

1) Click "PhoneBook" > "Group",

|                                                                               | Click the groupname you can modify or delete the member of the group |                  |  |  |  |  |  |  |  |
|-------------------------------------------------------------------------------|----------------------------------------------------------------------|------------------|--|--|--|--|--|--|--|
|                                                                               | ID Operation Group Name Group Member Description                     |                  |  |  |  |  |  |  |  |
| Attention: If you Click 'Delete Group' or 'Delete All Group', the member      |                                                                      |                  |  |  |  |  |  |  |  |
| of group can not within a group, please click the group and delete the group. |                                                                      |                  |  |  |  |  |  |  |  |
| Ad                                                                            | ld Group                                                             | Delete All Group |  |  |  |  |  |  |  |

If you want to add a Group, you just ought to click 'Add Group'.

You can edit an existed Group by click  $\checkmark$ .

You can delete an existed Group by click  $\overline{m}$ , if you want to delete all Groups, you just ought to click 'Delete All Group'.

2) When you add a group or edit an existed group, you can set several parameters as follow:

| Group          |                          |
|----------------|--------------------------|
| ]<br>Group Nam | ID: 1 V Description:     |
| Submit Cancel  |                          |
| Group          |                          |
| ID             | Serial number of a group |
| Description    | Description of a group   |
| Group Name     | Name of a group          |

#### Contact

You can add, edit and delete contact in a phone book on web page of ES320.

The phonebook can storage 300 contact entry.

1) Click "PhoneBook" > "Contact",

|     | тп        | Operation         | Nome    | Phone | Group  |  |
|-----|-----------|-------------------|---------|-------|--------|--|
|     |           | optitution        | 2 con c |       | or oup |  |
|     |           |                   |         |       |        |  |
| Add | l Contact | Delete All Contac | :t      |       |        |  |

If you want to add a Group, you just ought to click 'Add Contact'.

You can edit an existed Contact by click .

You can delete an existed Contact by click  $\overline{m}$ , if you want to delete all Contacts, you just ought to click 'Delete All Contact'.

2) When you add a Contact or edit an existed Contact, you can set several parameters as follow:

| Contact       |                            |
|---------------|----------------------------|
| Serial Number | Serial number of a contact |
|               |                            |

www.escene.hk 36

| First Name    | The First Name of a contact                                                |  |
|---------------|----------------------------------------------------------------------------|--|
| Last Name     | The Last Name of a contact                                                 |  |
| Mobile Number | The Number1 phone number of a contact                                      |  |
| Office Number | The Number2 phone number of a contact                                      |  |
| OtherNumber   | The Number3 phone number of a contact                                      |  |
| Group         | You can assign a contact to a specific group. If there isn't any group set |  |
|               | on the phone, the group is None by default.                                |  |
| Account       | Select a SIP account relating this contact, that is you can dial to the    |  |
|               | contact from this SIP account.                                             |  |

#### BanList

You can add, edit and delete banlist in a phone book on web page of ES320.

1) Click "PhoneBook" > "BanList",

| BanList |           |        |             |             |         |
|---------|-----------|--------|-------------|-------------|---------|
| ID      | Operation | Name   | Phone       | Description | Account |
|         |           |        |             |             |         |
| Add     | l BanList | Delete | All BanList |             |         |

If you want to add a BanList, you just ought to click 'Add BanList'.

You can edit an existed BanList by click  $\checkmark$ .

You can delete an existed BanList by click  $\overline{m}$ , if you want to delete all BanLists, you just ought to click 'Delete All BanList'.

2) When you add a BanList or edit an existed BanList, you can set several parameters as follow:

| BanList       |                                                                         |  |
|---------------|-------------------------------------------------------------------------|--|
| Serial Number | Serial number of a BanList                                              |  |
| Description   | Description of a BanList                                                |  |
| First Name    | The First Name of a ban contact                                         |  |
| Last Name     | The Last Name of a ban contact                                          |  |
| Mobile Number | The number1 phone number of a ban contact                               |  |
| Home Number   | The number2 phone number of a ban contact                               |  |
| Office Number | The number3 phone number of a ban contact                               |  |
| Account       | Select a SIP account relating this ban contact, that is the ban contact |  |
|               | can't dial to this SIP account.                                         |  |

#### **Enterprise Phonebook**

You can download Enterprise Phonebook from this web interface. But you should do second develop on the sip server to enable this function completely.

If the sip server no add some function to hold this option ,this option can be userd.

| Enterprise Phonebook                 |  |  |  |
|--------------------------------------|--|--|--|
| 🔲 Auto Download Enterprise Phonebook |  |  |  |
| Server IP:                           |  |  |  |
| Password:                            |  |  |  |
| Submit                               |  |  |  |

#### Advance

### **Phone Setting**

You can use phone setting to set the time, qos, port Mirroring for the phone.

| Phone Setting         |                                                   |
|-----------------------|---------------------------------------------------|
| Basic                 |                                                   |
| Called No AnswerTime: | ▼ 30 s 0                                          |
| DTMF:                 | RFC 2833      Inband      SIP Info      Auto      |
| :                     | ● # ○ %23                                         |
| RFC 2833 PayLoad:     | 101                                               |
| BackLight:            | ○ off ○ ⊙ Time 60 s (Default :60, Min:1, Max:255) |
| PSTN Setting          |                                                   |
| PSTN Ring Type:       | O FSTN Ring  VOIP Ring                            |
| PSTN Prefix Code:     |                                                   |
| VOIP Prefix Code:     |                                                   |
| Hook:                 | ○ off ⊙ on                                        |
| Hook Frequency:       | 500 (Default:500 min:100 max:1600 )               |
| Call                  |                                                   |
| Hot Line Function:    | 💿 off 🔘 Immediately Hot Line 🔘 Delay              |
| Hot Number:           |                                                   |
| Auto Answer:          | ⊙ off ○ on                                        |
| Pickup Code:          | 123                                               |
| Message:              | *97                                               |
| Booking Voicemail:    | Yes 🗸                                             |
| Hang voice Play:      | ○ off ⊙ on                                        |
| VOIP Call Forward     |                                                   |
| Always:               | ⊙ off ○ on Number:                                |

When used Phone Setting option, you can set several parameters as follow:

| Phone Setting                                                     |                                                                                                    |  |  |
|-------------------------------------------------------------------|----------------------------------------------------------------------------------------------------|--|--|
| DTMF                                                              | The DTMF transmitted mode, include RFC 2833, Inband, SIP Info                                                                  |  |  |
| BackLight                                                         | The backlight of the phone LCD                                                                                                 |  |  |
| Set Time Mode                                                     | The mode of set time for phone, include SNTP/SIP<br>Server/PSTN/Manual                                                         |  |  |
| Daylight Saving<br>Time                                           | Enable/disable the DST for the phone                                                                                           |  |  |
| Time FormatYou can use 24 hour time format or 12 hour time format |                                                                                                    |  |  |
| Time Zone-GMT                                                     | Fine Zone-GMT         You can select different time zone for the phone                                                         |  |  |
| Manual Setting                                                    | This used to manual set time for the phone                                                                                     |  |  |
| QoS                                                               | The qos priority, support diff-serv and precedence                                                                             |  |  |
| Network Packet<br>Mirroring                                       | work Packet When select on,then you can capture the phone's packet use noteboo<br>roring which connect to pc port of the phone |  |  |

www.escene.hk 39

### **VLAN Setting**

You can add the phone and PC to different VLAN used VLAN Setting option.

| VLAN Setting        |                     |
|---------------------|---------------------|
| Voice               | PC                  |
| Enable VLAN:        | Enable VLAN:        |
| VID: 0 (0~4094)     | VID: 0 (0~4094)     |
| Priority: 🚺 🔽 (0~7) | Priority: 0 🗸 (0~7) |
| Submit              |                     |

When used VLAN Setting option, you can set several parameters as follow:

| VLAN Setting |                                              |  |
|--------------|----------------------------------------------|--|
| Enable VLAN  | You can enable/disable vlan for phone and pc |  |
| VID          | The vlan you want the phone or pc to join    |  |

### **VPN Setting**

| VPN Setting |                                                     |        |
|-------------|-----------------------------------------------------|--------|
| LOTD        | Enable VPN:<br>VPN Type:                            | L2TP V |
| LZIF        | VPN Server Addr:<br>VPN User Name:<br>VPN Password: |        |
| Submit      |                                                     |        |

IF you need to serup a VPN Setting, you shoule fill below options.

When used VPN Setting option, you can set several parameters as follow:

| VLAN Setting |  |
|--------------|--|
|              |  |

| Enable VPN      | You can enable/disable VPN for phone and pc |
|-----------------|---------------------------------------------|
| VPN Type:       | There is one choose you can choice.         |
| VPN Server Addr | VPN server'ip                               |
| VPN User Name   | VPN iser's name                             |
| VPN User Name   | A password be userd foe authentication      |

### **Dial Plan setting**

If you want to setup a dial plan, you can click "Dial Plan".

|                          |           | <b>⊘</b> S | end Key: 🔿 * 💿 # |             |  |
|--------------------------|-----------|------------|------------------|-------------|--|
|                          |           | Di al      | Length: 19       |             |  |
|                          |           | No Dial    | Timeout: 5       |             |  |
|                          |           |            |                  |             |  |
| ID                       | Operation | Prefix     | IP Address       | Description |  |
| 1                        | 2 🖬       | 209        | 192, 168, 2, 83  |             |  |
| Add Rule Delete All Rule |           |            |                  |             |  |
| Submit                   |           |            |                  |             |  |

Click "add rule" to entry this interface.

| Dail Rule And Routing |                                                              |                                                                                                    |
|-----------------------|--------------------------------------------------------------|----------------------------------------------------------------------------------------------------|
| ID:                   | 1 🗸                                                          | Description:                                                                                                    |
| IP:                   |                                                              | Port(Default 5060): 5060                                                                                                    |
| Prefix:               |                                                              |                                                                                                    |
| Called Insert Number: | Disable 🗸                                                    | Called Delete Number: Disable 🗸                                                                                                  |
| Position:             |                                                              | Position:                                                                                                    |
| Number:               |                                                              | Length:                                                                                                    |
| Caller Insert Number: | Disable 🗸                                                    | Caller Delete Number: Disable 🗸                                                                                                  |
| Position:             |                                                              | Position:                                                                                                    |
| Number:               |                                                              | Length:                                                                                                    |
|                       | (Note: When you wa<br>code first, after<br>and length of the | nt to add code and delete at the same time, you can add<br>that base on the number you add, decide the position<br>delete code.) |

| Dial Plan Setting |                                                                     |  |
|-------------------|---------------------------------------------------------------------|--|
| ID                | Dial Plan ID                                                        |  |
|                   |                                                                     |  |
|                   |                                                                     |  |
| IP                | The ip of a phone which you want to call                            |  |
|                   |                                                                     |  |
| prefix            | The number which you need to press actually if you want to call the |  |
|                   | phone                                                               |  |
| Called Insert     | There have two option, Enable or Disable.                           |  |
| Number            |                                                                     |  |
| Position          | Which position you want insert the number                           |  |
|                   |                                                                     |  |
| Number            | Waht number you want to insert                                      |  |
|                   |                                                                     |  |
| Called Delete     | There have two option, Enable or Disable.                           |  |
| Number            |                                                                     |  |

#### Tips

(Note: When you want to add code and delete at the same time, you can add code first, after that base on the number you add, decide the position and length of the delete code.)

#### **Global SIP**

You also can setup the SIP server on Global SIP.

| Global SIP                      |                                |
|---------------------------------|--------------------------------|
| SIP<br>SIP Server:              |                                |
| Secondary server:               |                                |
| OutboundProxy Server:           |                                |
| STUN<br>STUN Server:            |                                |
| Uthers<br>Register Evnire Time: | 3600 - Defee14: 2600- Min: 40- |
| Local SIP port:                 | 5060 (Default: 5060)           |
| SIP Transport:                  | ⊙ WDP ○ TCP ○ TLS              |
| RTP Port Range:                 | 10000 10128                    |
| SUB Expire Time:                | 3600                           |
| Submit .                        |                                |

## **PasswordPhone Maintenance**

### Log

If you need to catch a debuging Level, you need setup on this interface.

| Log         |                   |
|-------------|-------------------|
|             |                   |
| 🔘 No Record |                   |
| O Call:     | Debugding Level 💙 |
| ⊙ SIP       |                   |
| O DSP       |                   |
|             |                   |
|             |                   |
| Submit      |                   |

You can change the password used to login phone GUI in Password option.

| Password                          |        |
|-----------------------------------|--------|
|                                   |        |
| Username:                         | root   |
| Old Password:                     |        |
| New Password:                     |        |
| Confirm Password:                 |        |
| <ul> <li>Administrator</li> </ul> | O User |
| Submit                            |        |

In Password option, you can set several parameters as follow:

| Password         |                                                    |  |
|------------------|----------------------------------------------------|--|
| Username         | The login username of the web page                 |  |
| Old Password     | The old password used to login of the web page     |  |
| New Password     | The new password used to login of the web page     |  |
| Confirm Password | The new password used to login of the web page     |  |
| Administrator    | Login phone web page used administrator privileged |  |
| User             | Login phone web page used general user privileged  |  |

#### **Default Setting**

You can load the phone to the factory default setting in default setting option.

| Default Setting                                                          |
|--------------------------------------------------------------------------|
| Then click this button this equipment will restore to the default status |
| Pay Attention: It will take effect on next reboot.                       |
| Reset to Factory Setting                                                 |
|                                                                          |

Press the 'Reset to Factory Setting' option, the phone will load to factory default setting on next reboot.

### **Auto Provision**

when you open the auto provision function, the phone will auto provision if the phone detect a higher software or kernel which are put on the software server .the detail information about auto provision you can see the appendix.

| Auto Provision           |                                          |
|--------------------------|------------------------------------------|
|                          |                                          |
| Auto Provision:          | ⊙ on ○ off                               |
| $\checkmark$             | DHCP Option                              |
| Option:                  | 66 (Default :66, Min:1, Max:254)         |
| Protocol:                | TFTP 🗸                                   |
| Software Server URL:     | TFTP://192.168.0.201                     |
| Username:                |                                          |
| Password:                |                                          |
|                          | Auto Download Software                   |
|                          | Auto Download Kernel                     |
|                          | Auto Download Config File                |
|                          | 🗌 Broadsoft Compatiblity                 |
| $\checkmark$             | Auto Download Expension                  |
| <b>V</b>                 | Auto Download Enterprise Phonebook       |
|                          | Auto Download Personal Phonebook         |
|                          | Booting Checked                          |
| Auto Provision Freqency: | 168 Hour (Default :7 days, Max:30 days ) |
| Auto Provision Time:     | None 🖌                                   |
| AES Enable:              | ● off ○ on                               |
| AES Key:                 |                                          |

When use auto provision, you can set several parameters as follow:

| Auto Provision  |                                                               |
|-----------------|---------------------------------------------------------------|
| Auto Provision  | You can enable/disable auto provision by select on/off        |
| Protocol        | The protocol use for auto provision, it include tftp/http/ftp |
| Software Server | The server address of the auto provision                      |
| URL             |                                                               |
| Username        | The username provide by provision server                      |
| Password        | The password provide by provision server                      |
| Auto Download   | This used to auto download software from server               |
| Software        |                                                               |
| Auto Download   | This used to auto download kernel from server                 |
| Kernel          |                                                               |
| Auto Download   | This used to auto download config file from server            |
| Config File     |                                                               |
| Broadsoft       | This used to compatible the broadsoft format's config file    |
| Compatiblity    |                                                               |

| Auto Do             | ownload  | This used to auto download expansion's config from server  |
|---------------------|----------|------------------------------------------------------------|
| Expension           |          |                                                            |
| Auto Do             | ownload  | This used to auto download enterprise phone from server    |
| Enterprise          |          |                                                            |
| Phonebook           |          |                                                            |
| Auto Do             | ownload  | This used to auto download personal phonebook from server  |
| Personal Phor       | nebook   |                                                            |
|                     |          |                                                            |
| Booting Chec        | cked     | This used to checked the auto provision when phone booting |
| Auto Pr             | rovision | This used to set the time interval for auto provision      |
| Freqency            |          |                                                            |
| Auto Provision Time |          | This used to the specific time for auto provision          |
| AES Enable          |          | You can enable/disable AES encrypt for auto provision      |
| AES Key             |          | The key of the AES                                         |
| Auto Provisio       | on Now   | This used to do auto provision immediately                 |

### FTP Upgrade

You can upgrade the software,kernel and configure file for the phone use ftp.

| FTP Upgrade (Atter | ntion: Do not cut off the electricity when Upgrade!!) |
|--------------------|-------------------------------------------------------|
| Server IP:         |                                                       |
| Filename:          |                                                       |
| Username:          |                                                       |
| Password:          |                                                       |
| Software Upgrade:  | Upgrade                                               |
| Kernel Upgrade:    | Kernel Upgrade                                        |
| Note:              | It's no necessary to input filename when backup.      |
| Configuration:     | Update Backup                                         |
| Phone Book:        | Update Backup                                         |
| EXT Module:        | Update Backup                                         |

When use ftp upgrade, you can set several parameters as follow:

| FTP Upgrade |                                                       |
|-------------|-------------------------------------------------------|
| Server IP   | The ip address of the ftp server                      |
| Filename    | The name of the file want to download from ftp server |
|             | www.escene.hk 46                                      |

| Username         | The username provide by ftp server                                    |  |
|------------------|-----------------------------------------------------------------------|--|
| Password         | The password provide by ftp server                                    |  |
| Software Upgrade | Used to upgrade the software of the phone                             |  |
| Kernel Upgrade   | Used to upgrade the kernel of the phone                               |  |
| Configuration    | You can used update/backup to update/backup the configure file of the |  |
|                  | phone                                                                 |  |
| Phone Book       | Book You can used update/backup to update/backup the phonebook of the |  |
|                  | phone                                                                 |  |
| EXT Module       | You can used update/backup to update/backup the expansion of the      |  |
|                  | phone                                                                 |  |

### **TFTP Upgrade**

You can upgrade the software,kernel and configure file for the phone use tftp.

| TFTP Upgrade (Atte | ntion: Do not cut off the electricity when Upgrade!!) |
|--------------------|-------------------------------------------------------|
| Server IP:         |                                                       |
| Filename:          |                                                       |
| Software Upgrade:  | Upgrade                                               |
| Kernel Upgrade:    | Kernel Upgrade                                        |
| Note:              | It's no necessary to input filename when backup.      |
| Configuration:     | Update Backup                                         |
| Phone Book:        | Update Backup                                         |
| EXT Module:        | Update Backup                                         |
|                    |                                                       |

When use tftp upgrade, you can set several parameters as follow:

| TFTP Upgrade     |                                                                       |  |  |
|------------------|-----------------------------------------------------------------------|--|--|
| Server IP        | The ip address of the tftp server                                     |  |  |
| Filename         | The name of the file want to download from ftp server                 |  |  |
| Software Upgrade | Used to upgrade the software of the phone                             |  |  |
| Kernel Upgrade   | Used to upgrade the kernel of the phone                               |  |  |
| Configuration    | You can used update/backup to update/backup the configure file of the |  |  |
|                  | phone                                                                 |  |  |
| Phone Book       | You can used update/backup to update/backup the phonebook of the      |  |  |
|                  | phone                                                                 |  |  |
| EXT Module       | You can used update/backup to update/backup the expansion of the      |  |  |
|                  | phone                                                                 |  |  |

www.escene.hk 47

### HTTP Upgrade

You can upgrade the software,kernel and configure file for the phone use http.

| HTT  | PUpgrade (Atte    | ention: Do not cut off the electricity when Upgrade!!) |
|------|-------------------|--------------------------------------------------------|
| HTTP | Vpgrade:          |                                                        |
|      | Select a File:    | Browse                                                 |
|      |                   |                                                        |
|      | Software Upgrade: | Vpgrade                                                |
|      | Kernel Upgrade:   | Kernel Upgrade                                         |
|      | Configuration:    | Vpload Download                                        |
|      | PhoneBook:        | Vpload Download                                        |
|      | EXT Module:       | Vpload Download                                        |
|      | Log:              | Download                                               |
|      | All Config File:  | Download                                               |

When use http upgrade, you can set several parameters as follow:

| HTTP Upgrade     |                                                                           |  |
|------------------|---------------------------------------------------------------------------|--|
| Select a File    | Browse the software/kernel/config file you want to upgrade from http      |  |
| Software Upgrade | Used to upgrade the software of the phone                                 |  |
| Kernel Upgrade   | Used to upgrade the kernel of the phone                                   |  |
| Configuration    | You can used upload/download to upload/download the configure file        |  |
|                  | of the phone                                                              |  |
| Phone Book       | You can used upload/download to upload/download the phonebook of          |  |
|                  | the phone                                                                 |  |
| EXT Module       | T Module You can used update/backup to update/backup the expansion of the |  |
|                  | phone                                                                     |  |

#### Reboot

You can use reboot option to reboot the phone.

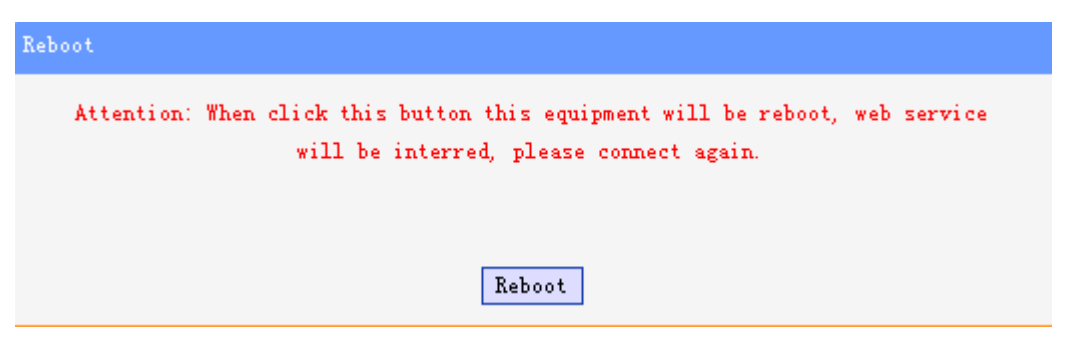

When you press 'Reboot', the phone will reboot.

## **Phone Status**

You can see the currently status of the phone when use Phone Status option.

| Phone Status    |                               |  |
|-----------------|-------------------------------|--|
|                 |                               |  |
| System Run Time | O Day2 Hour12 Minute30 Second |  |
| Register status |                               |  |
| Account1:       | Registered                    |  |
| Account2:       | Unregister                    |  |
| EX Module1:     | Off Line                      |  |
| EX Module2:     | Off Line                      |  |
| EX Module3:     | Off Line                      |  |
| EX Module4:     | Off Line                      |  |
| EX Module5:     | Off Line                      |  |
| EX Module6:     | Off Line                      |  |
| Network Status  |                               |  |
| Connection:     | Dynami e                      |  |
| IP Address:     | 192, 168, 2, 147              |  |
| Netmask:        | 255, 255, 0, 0                |  |
| Gateway:        | 192, 168, 0, 10               |  |
| Primary DNS:    | 192, 168, 0, 10               |  |
| Secondary DNS:  | 0, 0, 0, 0                    |  |
| VPN IP Address: |                               |  |
| Hardware        |                               |  |
| Hardware ID:    | 11                            |  |
| Refresh         |                               |  |

### About

You can see the phone model when used About option.

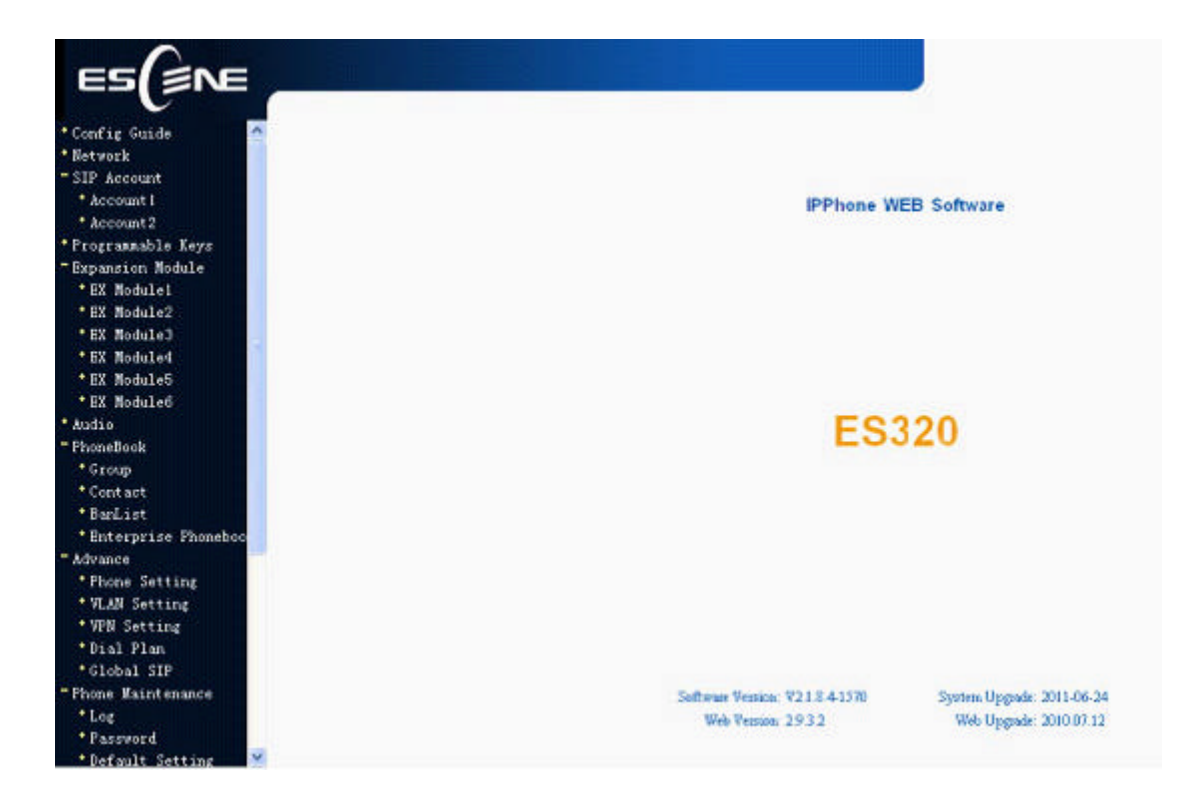

Attention:

On this interface ,you can see the software and kernel which we used for test and this user\_manual is written base on this software and kernel.

This software version is V2.1.8.4-1570

This kernel version is v2.2.3

# Appendix :

## **Auto Provision**

#### **Pre-configuration on TFTP/HTTP/HTTPS/FTP Server**

When the software or kernel auto-provision is enabled and want to run, IP Phone will check the software and kernel version at first, so we need make some pre-configuration on the provisioning server.

#### Auto Provision for Software:

1. Create a notepad file named **'F000X00.cfg**"(the "X" is decided by the model of the IP phone you are using, for example, if the model is ES620, the file name is "F000600.cfg");

\*Named rule of the file:

F00600.cfg: for ES620, ES610 and DS622;

F00400.cfg: for ES410 and DS412;

F00300.cfg: for ES310 and DS312;

F00200.cfg: for ES210 and DS212.

2. Open the notepad file "F000X00.cfg" and write the new software name in it, for example,

S\_ES6xx\_version2.0.4.6: for ES620, ES610 and DS622;

S\_ES410\_version2.0.4.6: for ES410 and DS412;

S\_ES310\_version2.0.4.6: for ES310 and DS312;

S\_ES210\_version2.0.4.6: for ES210 and DS212

Write down the new version you want to upgrade and save it on your provisioning server.

\*Please note that if the version is not older than (and same as) the one on your phone, auto-provision of your software would be not available.

3. After it, upload the new software to the TFTP/HTTP/HTTPS/FTP provisioning server and complete the pre-configuration steps.

#### Auto Provision for Kernel:

1. Create a notepad file named **'K000X00.cfg**" (the "X" is decided by the model of the IP phone you are using, for example, if the model is ES620, the file name is "K000600.cfg");

\*Named rule of the file:

K00600.cfg: for ES620, ES610 and DS622;

K00400.cfg: for ES410 and DS412;

K00300.cfg: for ES310 and DS312;

K00200.cfg: for ES210 and DS212.

2. Open the notepad file "K000X00.cfg" and write the new kernel name in it, for example,

K\_uImage\_600.bin\_version2.1.6: for ES620, ES610 and DS622;

K\_uImage\_400.bin\_version2.1.6: for ES410 and DS412;

K\_uImage\_300.bin\_version2.1.6: for ES310 and DS312;

K\_uImage\_200.bin\_version2.1.6: for ES210 and DS212

Write the new version you want to upgrade and save it on your provisioning server.

\*Please note that if the version is not older than (and same as) the one on your phone, auto-provision of your kernel would be not available.

3. After it, upload the new kernel to the TFTP/HTTP/HTTPS/FTP provisioning server and complete the pre-configuration steps.

#### **Configuration files on TFTP/HTTP/HTTPS/FTP Server**

#### • Name of configuration file:

The configuration file on the provisioning server is named as the MAC address of IP phone itself. Escene's IP phones support two different configuration files for auto-provision:

1. Normal Configuration file:

Normal Configuration file is the configuration file of your Escene IP phone. You can download it from your phone (You can see the following chapter to see how to download a configuration file from Escene IP hone) and modify by yourself. If the IP phone's MAC address is 00:11:22:33:44:55, the normal configuration file of it should be *001122334455.xml*.

#### 2. Broadsoft Configuration files:

Broadsoft Configuration files support the format of Broadsoft IP-PBX. However, you can use them for provisioning. There are two files should be set on your provisioning server, they are also named by the MAC address of your phone

- 1) *001122334455.cfg*: a configuration file for system settings, for example, network, audio and so on.
- 2) *001122334455.txt*: a configuration file for SIP accounts.

#### • Download a configuration file from your phone:

You can download a configuration file from your phone by HTTP as follow:

- 1. Open the web page of your IP phone, click "Phone Maintenance">"HTTP Upgrade";
- 2. Then click "Download" of Configuration:

| HTTP Upgrade (Atten | tion: Do not cut off the electricity when Vpgrade!!) |
|---------------------|------------------------------------------------------|
| TTP Upgrade:        |                                                      |
| Select a File:      | 浏览                                                   |
|                     |                                                      |
|                     |                                                      |
| Software Upgrade:   | Upgrad                                               |
| Kernel Upgrade:     | Kernel Upgrade                                       |
| Configtation:       | Upload Download                                      |
|                     |                                                      |
| PhoneBook:          | Upload Download                                      |
| EXT Module:         | Upload Download                                      |
|                     |                                                      |

3. If you want to use this file to auto-provision, you just need to modify it by yourself and rename it to the MAC address of your IP Phone with .xml suffix.

#### Extern.xml file on TFTP/HTTP/HTTPS/FTP Server

The Extern.xml includes the settings of programmable buttons on the phone and all Expansion Modules. All the phones can download the settings from a same file and they will have the same settings (for example, Speed-dial, BLF and so on).

\*You can't rename the file on the provisioning server. The file name is fixed to Account1\_Extern.xml.(Account1 is the first account you register)

#### Phonebook on TFTP/HTTP/HTTPS/FTP Server

Escene IP phone supports Enterprise Phonebook and Personal Phonebook.

• Enterprise Phonebook:

Enterprise Phonebook is used for all staffs in your office. All phones will download a common phonebook for all staffs. The file's name must be

*Enterprise\_Phonebook.xml* on your provisioning server and you can not rename it.

#### • Personal Phonebook:

Personal Phonebook is individual for each IP phone. The file on your provisioning server is named by the first account of your IP phone. If the IP phone's first account is 1287, the Personal Phonebook of this phone is *1287\_Phonebook.xml*.

#### **Automatic Provisioning using DHCP Option 66**

The following steps will descript auto-provision by TFTP. You also can use HTTP and FTP for auto-provision with our phones.

DHCP Server: (Microsoft Windows 2003 server)

- 1. Start up the "DHCP Management Console";
- 2. Expand the DHCP scope which will contain the phones
- 3. Right-click on the "Scope Options" node
- 4. Select "Configure Options"
- 5. In the "General" tab, scroll down the list of options and identify the option labeled "066 Boot Server Host Name"
- 6. Enable the '066 Boot Server Host Name" and enter the string value according to the examples discussed previously

string value: 192.168.0.201(TFTP Server IP Address);

7. Click the "OK" button

IP Phone:

- 1. Input the IP Phone's IP Address in browser;
- 2. Enter user and password with "root" then open the web page;
- 3. Click "Phone Maintenance" and select "Auto Provision";
- 4. Select like as follows:

| Auto Provision       |                                  |
|----------------------|----------------------------------|
|                      |                                  |
| Auto Provision:      | ⊙ on ○ off                       |
| V I                  | HCP Option                       |
| Option:              | 66 (Default :66, Min:1, Max:254) |
| Protocol:            | TFTP 🐱                           |
| Software Server URL: | TFTP://192.168.0.201             |
| Vsername:            |                                  |
| Password:            |                                  |

5. Click "Submit" to save it.

#### Auto-Provision via fixable TFTP/HTTP/HTTPS/FTP Server

IP Phone:

- 1. Input the IP Phone's IP Address in browser;
- 2. Enter user and password with "root" then open the web page;
- 3. Click "Phone Maintenance" and select "Auto Provision";
- 4. select like as follows:

| Auto Provision                                        |              |
|-------------------------------------------------------|--------------|
|                                                       |              |
| Auto Provision: 💿 on 🔘 off                            |              |
| DHCP Option                                           |              |
| Option: 66 (Default :66, Min:1, Ma                    | ax:254)      |
| Protocol: TFTP 🐱                                      |              |
| Software Server URL: TFTP://192.168.0.201             |              |
| Username:                                             |              |
| Password:                                             |              |
| 🔄 Auto Download Software                              |              |
| 🔽 Auto Download Kernel                                |              |
| 🖌 Auto Download Config File                           |              |
| 🗌 Broadsoft Compatiblity                              |              |
| 🔽 Auto Download Expension                             |              |
| 🔽 Auto Download Enterprise Phonebook                  |              |
| 🔽 Auto Download Personal Phonebook                    |              |
| ✓ Booting Checked                                     |              |
| Auto Provision Fregency: 168 Hour (Default :7 days, M | ax:30 days ) |
| Auto Provision Time: None 🗸                           |              |
| AES Enable: 💿 off 🔘 on                                |              |
| AES Key:                                              |              |
| Auto Privision Now                                    |              |

It supports three protocols in Auto-Provision:TFTP,HTTP and FTP.

The format with provisioning server URL is:

#### TFTP:

TFTP://192.168.0.201(192.168.0.201 is the default Server IP address) HTTP: HTTP://192.168.0.201 HTTPS: HTTPS://192.168.0.201 FTP: FTP://192.168.0.201

Username: the user to login FTP/HTTP/HTTPS server

**Password:** the password of the user using to login FTP/HTTP/HTTPS server \**Username and password are available in FTP/HTTP/HTTPS only (unavailable in TFTP)*.

#### Auto Download Software:

Download software from server and upgrade it automatically.

#### Auto Download Kernel:

Download kernel from server and upgrade it automatically.

#### Auto Download Config File:

Download configuration file from server and update it automatically.

#### **BroadsoftCompatibility:**

If you select this function, you need to put two configuration files (with Broadsoft format) on the provisioning server. Otherwise, you can download the configuration file from your phone via HTTP (regarding the steps, you can refer to "*Download a configuration file from your phone*" in this document.), modify it and upload it to the server for auto-provision.

#### Auto Download Expansion:

Download configuration file of the Programmable buttons on your phone or Expansion Modules automatically.

#### Auto Download Enterprise Phonebook:

Download Enterprise Phonebook from server and update it automatically.

#### Auto Download Personal Phonebook:

Download Personal Phonebook from server and update it automatically.

#### **Booting Checked:**

Check all items you had selected and upgrade/update them when the phone boot

#### **Auto Provision Frequency:**

The auto provision Frequency which you want.

#### Auto Provision Time:

The time you want to execute auto-provision.

#### **Examples of Auto Provision Frequency and Time**

- When you set the Auto Provision Frequency and disable Auto Provision Time (set to None), the Auto Provision function will work after the AutoProvision Frequency;
- 2) When you set both **Auto Provision Frequency** and **Auto Provision Time**, for example:

You set the **AutoProvision Frequency** to 24 hours, and the **Auto Provision Time** to 2:00 at 8:00 today (1, Jan), it will pass 24 hours at first and work at the nearest 2:00, it means that the Auto Provision function will work at 2:00 on the day after tomorrow (3, Jan).

Therefore, if you want this function work at 23:00 tonight and it is 8:00 now, you need to set the **Auto Provision Frequency** to 0 hours and the **Auto Provision Time** to 23:00.

#### **AES Encryption:**

AES encryption is used for all the setting files of your phone (include configuration file, Expansion file, Enterprise/Personal Phonebook etc. You just need to enable the

AES Encryption function and input the AES Key matching the one on your server on.

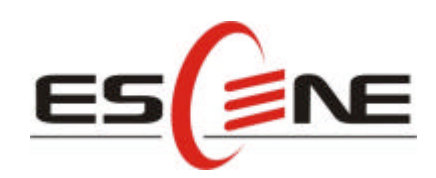

#### Escene Communication Technology Co.Ltd

Address: Floor 4,Building C,Yuean Industrial Park,Huangcun Road No.51,Tianhe District,Guangzhou,China. Postal Code: 510660 Tel: (+86)20-28096798 Fax: (+86)20-28096786 http://www.escene.hk Technical Support: E-mail: support@escene.cn